# GLC-T コネクタを使用したファブリック インタ ーコネクトでのイーサネット トラフィック モニ タリングの設定

## 内容

 概要

 前提条件

 要件

 使用するコンポーネント

 ネットワーク図

 設定

 シンプレクションクモニタリング セッションの作成

 モニタリング セッションへのトラフィック送信元の追加

 確認

 トラブルシュート

### 概要

このドキュメントでは、UCS でイーサネット トラフィック モニタリング セッションを設定する 方法について説明します。トラフィック モニタリングにより、1 つ以上の送信元からのトラフィ ックがコピーされ、コピーされたトラフィックが、ネットワーク アナライザによる分析のための 専用宛先ポートに送信されます。この機能は、Switched Port Analyzer (SPAN)としても知られ ています。

著者: Cisco TAC エンジニア、Vignesh Kumar、Avinash Shukla

# 前提条件

#### 要件

以下に関する知識があることが推奨されます。

- Cisco UCS およびファブリック インターコネクトの各種ポート。
- ネットワーク キャプチャ ツール(たとえば Wireshark)

#### 使用するコンポーネント

このドキュメントの情報は、次のハードウェアおよびソフトウェア コンポーネントに基づいてい ます。

• Cisco UCS ファブリック インターコネクト(すべてのソフトウェア バージョン)

• UCS B シリーズまたは C シリーズ サーバ

- •GLC-T(1ギガビットトランシーバ)
- CAT 5 ケーブル
- •1 GB のイーサネット ポートがあり、ネットワーク キャプチャ ツール(wireshark)がインス トールされているラップトップ/PC

このドキュメントの情報は、特定のラボ環境にあるデバイスに基づいて作成されました。このド キュメントで使用するすべてのデバイスは、初期(デフォルト)設定の状態から起動しています 。稼働中のネットワークで作業を行う場合、変更または設定の影響について十分に理解したうえ で作業してください。

ネットワーク図

設定

設定

#### イーサネット トラフィック モニタリング セッションの作成

ステップ1:ナビゲーションペインで[LAN]タブをク**リック**します。

ステップ 2: [Traffic Monitoring Sessions] > [Fabric\_Interconnect\_Name] に移動します。

ステップ 3 : [Fabric\_Interconnect\_Name] を右クリックし、[Create Traffic Monitoring Session] (図 1)を選択します。

図 1

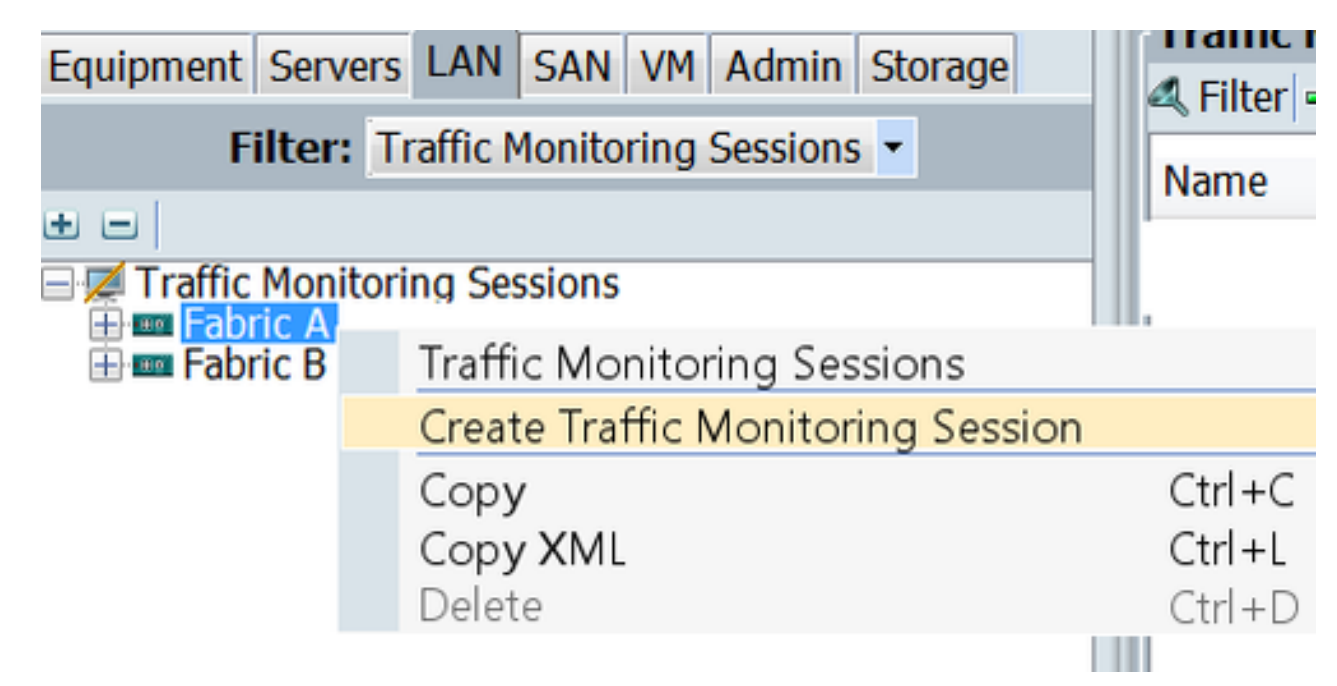

ステップ4:[Create Traffic Monitoring Session]ダイアログボックスで、モニタリングセッションに 名前を付け、[Admin state] を[**Enabled**]、[**Destination port**](この場合は25)、[Admin speed]**を** 1Gbpsに設定します(図2)

| Create Traffic Monitoring Session<br>Create Traffic Monitoring Session                                                                                                    | 8         |
|----------------------------------------------------------------------------------------------------|-----------|
| Name: TAC-TEST<br>Admin State: <ul> <li>Enabled</li> <li>Disabled</li> </ul> <li>Destination: Port 25 <ul> <li>Admin Speed:</li> <li>1 Gbps</li> <li>10 Gbps</li> </ul> </li> |           |
|                                                                                                    | OK Cancel |

ステップ 5 : [OK] をクリックします。

ステップ 6 : トラフィック モニタリング セッションの詳細が右側のペインに表示されます(図 3)。

#### 図 3

| Traffic Monitoring Sessions |                                          |
|-----------------------------|------------------------------------------|
| 4 Filter ⇒ Export  Print    |                                          |
| Name                        | Destination                              |
| TAC-TEST                    | sys/switch-A/slot-1/switch-ether/port-25 |

ステップ 7: [TAC-TEST] セッションをダブルクリックして、以下のようにプロパティを指定し ます(図 4)。

| Citizen Terffie Machada a Continue a                                                                                        | Actions                                           | Properties                     |
|----------------------------------------------------------------------------------------------------|---------------------------------------------------|--------------------------------|
| Traffic Monitoring Sessions     Traffic Monitoring Sessions     Traffic Monitoring Sessions     Traffic Monitoring Sessions | - Cet Destination<br>- Cear Destination<br>Delete | Name: tac-ttat<br>Admin State: |
|                                                                                                    |                                                   | Sources                        |
|                                                                                                    |                                                   | Uplink Ethernet Ports O        |
|                                                                                                    |                                                   | Uplink FCoE Ports O            |
|                                                                                                    |                                                   | Port Channels 0                |
|                                                                                                    |                                                   | FCoE Port Channels O           |
|                                                                                                    |                                                   | VEANS 0                        |
|                                                                                                    |                                                   | VM-vNICs 0                     |
|                                                                                                    |                                                   | vHBAs O                        |
|                                                                                                    |                                                   | FCoE Storage Ports O           |
|                                                                                                    |                                                   | Appliance Ports 0              |

[operational status] が [down] ですが、これは送信元が設定されていないためです(赤色で強調表示)。

## モニタリング セッションへのトラフィック送信元の追加

手順1: [Sources] エリアで、追加するトラフィック送信元のタイプのセクションを展開します。この例では、これは [Uplink Etherner Ports] です(図 5)。

ステップ2:モニタリングに使用できるコンポーネントを表示するには、テーブルの右端にある [+]ボタンをクリックして、[モニタリングセッションソースの追**加]ダイアログボ**ックスを開きま す。

ステップ 3 : 対象のアップリンク インターフェイスを選択します。この例では、イーサネット 1/9 です。

ステップ 4:必要に応じて方向を選択します。ここでは、両方の方向のトラフィックをモニタす るために [both] オプションが選択されています。 ステップ 5:[OK] をクリックします。

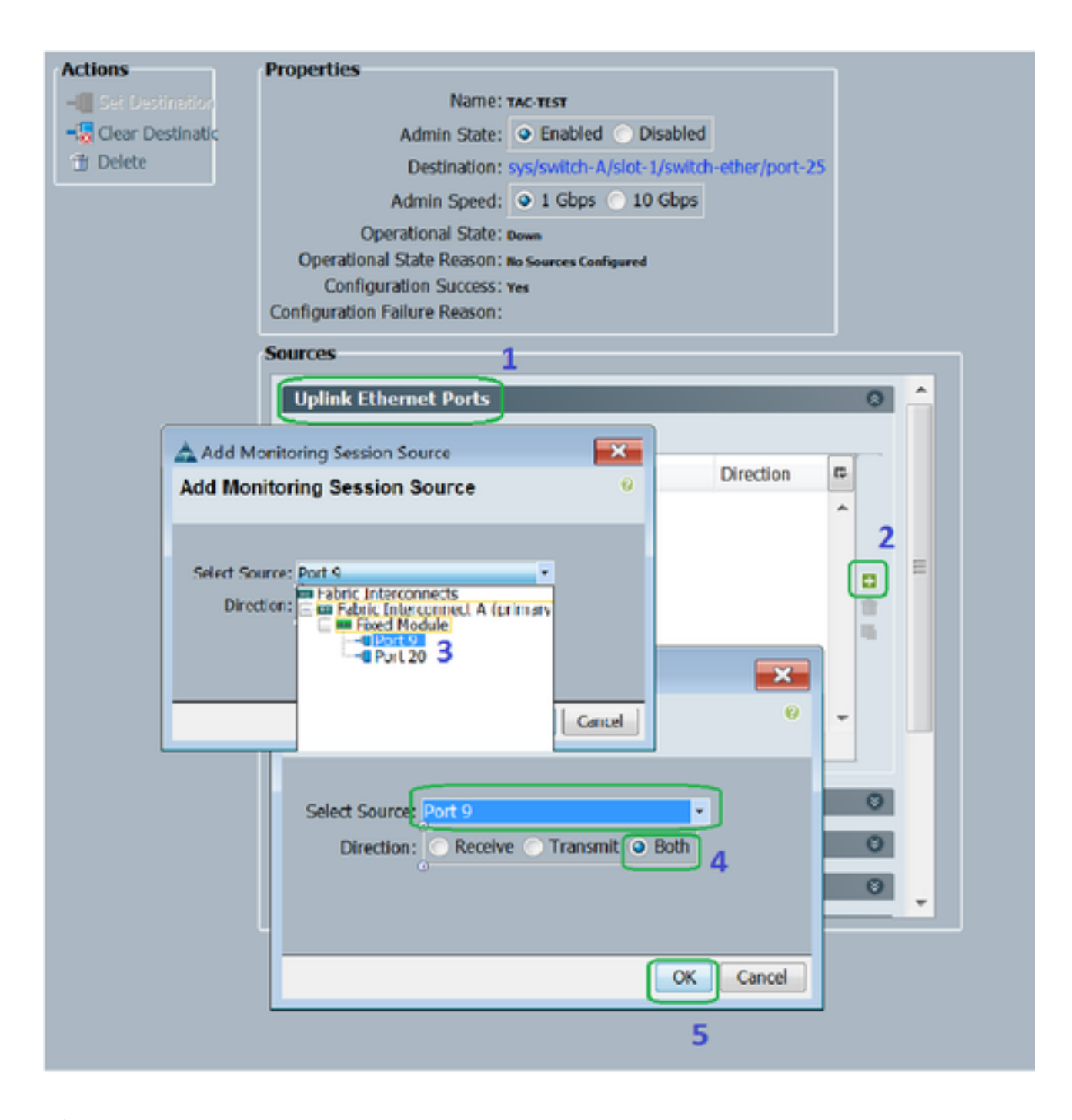

# 確認

#### UCS CLI

nx-os モードで、以下を実行します。

ステップ1: show running interface eth 1/25

CLUSTER-112-A(nxos) # sh run interface ethernet 1/25

!Command: show running-config interface Ethernet1/25

interface Ethernet1/25
 description M: MonitorDestination
 switchport mode trunk
 switchport monitor
 speed 1000
 no shutdown

ステップ2:インターフェイス eth 1/25 を表示します。

```
CLUSTER-112-A(nxos)# clear counters
CLUSTER-112-A (nxos) #
CLUSTER-112-A(nxos)#
CLUSTER-112-A(nxos) # sh interface ethernet 1/25
Ethernet1/25 is up
Dedicated Interface
 Hardware: 1000/10000 Ethernet, address: 002a.6a10.56a0 (bia 002a.6a10.5
Description: M: MonitorDestination
 MTO 1500 bytes, BW 1000000 Kbit, DLY 10 usec
reliability 255/255, txload 1/255, rxload 1/255
 Encapsulation ARPA
 Port mode is trunk
 full-duplex, 1000 Mb/s, media type is 10G
 Beacon is turned off
 Input flow-control is off, output flow-control is off
 Rate mode is dedicated
 Switchport monitor is on
 EtherType 13 0x8100
 Last link flapped 00:55:33
 Last clearing of "show interface" counters never
 30 seconds input rate 24 bits/sec, 3 bytes/sec, 0 packets/sec
 30 seconds output rate 53384 bits/sec, 6673 bytes/sec, 39 packets/sec Load-Interval #2: 5 minute (300 seconds)
   input rate 200 bps, 0 pps; output rate 83.82 Kbps, 38 pps
   0 unicast packets 0 multicast packets 0 broadcast packets
   0 input packets 0 bytes
   0 jumbo packets 0 storm suppression bytes
   0 runts 0 giants 0 CRC 0 no buffer
   0 input error 0 short frame 0 overrun 0 underrun 0 ignored
0 watchdog 0 bad etype drop 0 bad proto drop 0 if down drop
   0 input with dribble 0 input discard
   0 Rx pause
 TΧ
   0 unicast packets 0 multicast packets 0 broadcast packets
   0 output packets 0 bytes
   0 jumbo packets
   0 output errors 0 collision 0 deferred 0 late collision
   0 lost carrier 0 no carrier 0 babble 0 output discard
   0 Tx pause
 0 interface resets
```

```
ステップ3:インターフェイス eth 1/25 トランシーバを表示します。
```

| CLUSTER-112-A(nxos)# sh interface ethernet 1/25 transceiver |
|-------------------------------------------------------------|
| Ethernet1/25                                                |
| transceiver is present                                      |
| type is SFP-1000BASE-T                                      |
| name is CISCO-METHODE                                       |
| part number is SP7041_Rev_F                                 |
| revision is F                                               |
| serial number is 00000MTC163707TP                           |
| nominal bitrate is 1300 MBit/sec                            |
| Link length supported for copper is 100 m                   |
| cisco id is                                                 |
| cisco extended id number is 4                               |

注:ここでは SFP タイプは SFP-1000BASE-T として表示されます。

#### UCS GUI

ステップ1:ナビゲーションペインで、[Equipment]タブ> [Fabric\_Interconnect\_Name]の順に選択 し、宛先に設定されているポートを強調表示します(図6)

#### 図 6

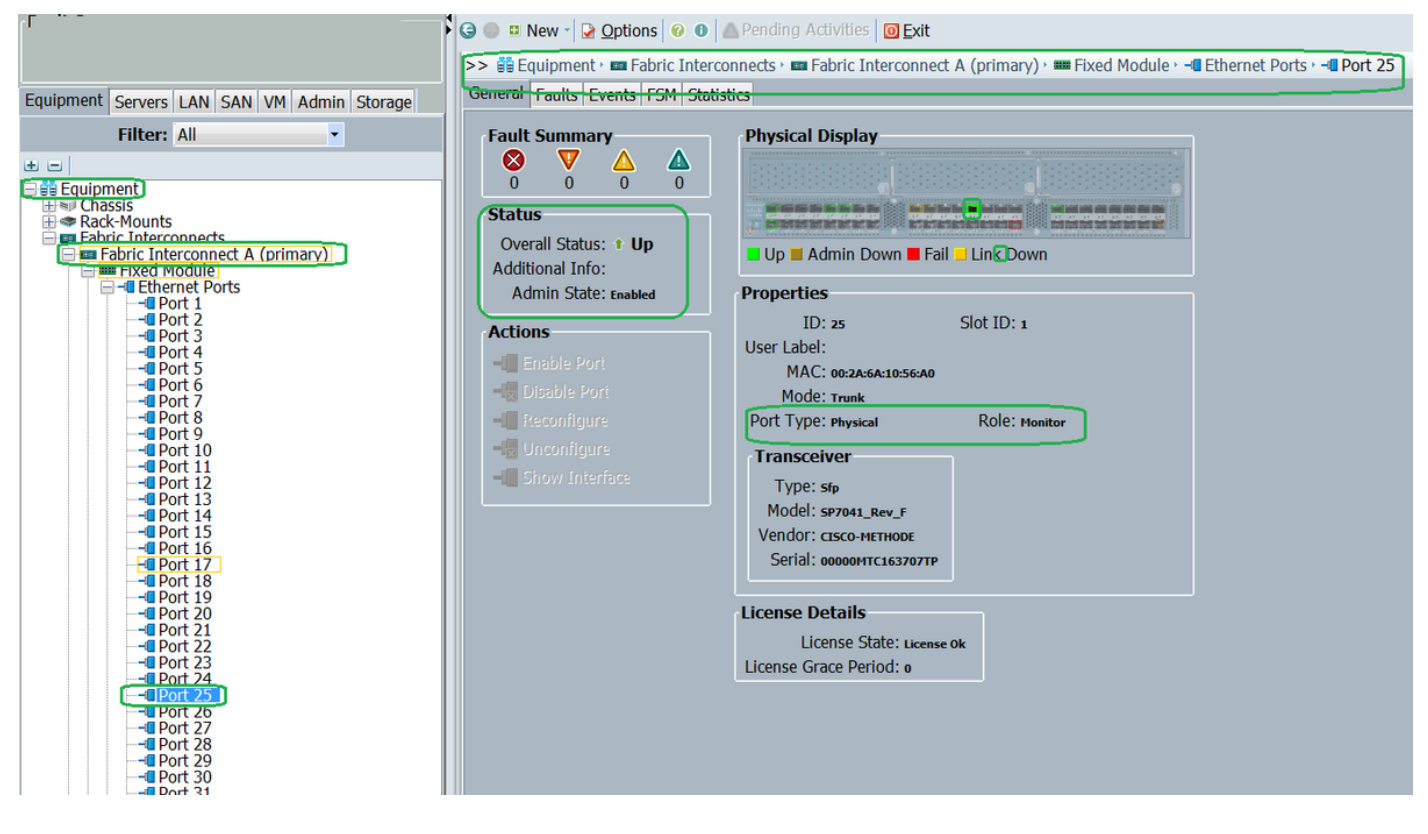

ステップ 2: [Navigation] ペインで [LAN] **タブをクリックし、[Filter] で以下をクリックします。** [Traffic Monitoring Sessions] > [Fabric\_Interconnect\_Name] > [Monitor session] (図 7 )

| Fault Summary                                                                                                    | G in New 🖌 🕑 Options                                                    | 🔞 🛯 📥 Pending Activities 🖸 Exit                    |  |
|----------------------------------------------------------------------------------------------------|-------------------------------------------------------------------------|----------------------------------------------------|--|
|                                                                                                    | >> 📈 Traffic Monitoring S                                               | iessions · 📼 Fabric A · 🚦 Monitor Session TAC-TEST |  |
| Equipment Servers LAN SAN VM Admin Storage                                                                                                    | General Faults Events                                                   |                                                    |  |
| Equipment Servers LAN SAN VM Admin Storage<br>Filter: Traffic Monitoring Sessions<br>Traffic Monitoring Sessions<br>Fabric A<br>Monitor Session TAC-TEST<br>Fabric B | General Faults Events Actions Clear Destination Clear Destinatic Delete | Properties<br>Name: TAC-TEST<br>Admin State:       |  |
|                                                                                                    |                                                                         | ◄ Filter ⇒ Export ≥ Print                          |  |
|                                                                                                    |                                                                         | Object Slot Port Direction                         |  |
|                                                                                                    |                                                                         |                                                    |  |

<u>ラップトップ/PC</u>

ステップ1:Wiresharkツールを開始する前に(図8)

図 8

| 💩 Local Area Connection Status | <b>×</b>           |
|--------------------------------|--------------------|
| General                        |                    |
| Connection                     |                    |
| IPv4 Connectivity:             | No Internet access |
| IPv6 Connectivity:             | No Internet access |
| Media State:                   | Enabled            |
| Duration:                      | 1 day 01:18:11     |
| Speed:                         | 1.0 Gbps           |
| D <u>e</u> tails               |                    |
| Activity                       |                    |
| Sent —                         | Received           |
| Bytes: 1,028                   |                    |
| Properties Disable             | Diagnose           |
|                                | Close              |

2. wiresharkツールを開始した後、受信パケット数が増加しました(図9)

| ilter:                                                                                                    | <ul> <li>Expression</li> </ul>                                              | Clear                                  | oply Save                                                                                                    |                                                                                                 |                                                                           |
|----------------------------------------------------------------------------------------------------|-----------------------------------------------------------------------------|----------------------------------------|----------------------------------------------------------------------------------------------------|-------------------------------------------------------------------------------------------------|---------------------------------------------------------------------------|
| Time Source                                                                                                    | Destination                                                                 | Protoci                                | Length Info                                                                                                    |                                                                                                 |                                                                           |
| 621 13.3241850(C1sco_e1:6a:74                                                                                                    | PVST+                                                                       | STP                                    | 64 RST. Root = 2457                                                                                                    | 6/601/54:7†:ee:el:6a:0                                                                          | oc Cost                                                                   |
| 622 13.3243690(C1sco_e1:6a:74                                                                                                    | PVST+                                                                       | STP                                    | 64 RST. ROOT = 2457                                                                                                    | 6/800/54:7f:ee:el:6a:                                                                           | DC COST                                                                   |
| 623 13.3245430 C1sco_e1:6a:74                                                                                                    | PVST+                                                                       | STP                                    | 64 RST. ROOT = 2457                                                                                                    | 6/901/54:7T:ee:e1:6a:0                                                                          | DC COST                                                                   |
| 624 13.3247740 C1sco_e1:6a:74                                                                                                    | PVST+                                                                       | STP                                    | 64 RST. ROOT = 2457                                                                                                    | 6/1111/54:7T:ee:e1:6a                                                                           | :bc Cos                                                                   |
| 625 13.3624270/Vmware_ae:45:7e                                                                                                    | Broadcast                                                                   | LLC                                    | 592 U, TUNC=UI; SNAP                                                                                                    | , OUI 0x00000C (C1sco)                                                                          | ), PID 0                                                                  |
| 626 13.3982920 C1sco_70:64:03                                                                                                    | Broadcast                                                                   | LLC                                    | 76 U, TUNC=UI; SNAP                                                                                                    | , OUI 0x00000C (C1sco)                                                                          | ), PID 0                                                                  |
| 627 13.3983060(C1sco_70:64:02                                                                                                    | Broadcast                                                                   | LLC                                    | 76 U, Tunc=UI; SNAP                                                                                                    | , OUI 0x00000C (C1sco)                                                                          | ), PID 0                                                                  |
| 628 13.4469940(C1sco_70:64:00                                                                                                    | Broadcast                                                                   | LLC                                    | 288 U FUNC-UTI CHAD                                                                                                    | OUT OVDODODC (Clean)                                                                            | 0 010 0                                                                   |
| 629 13.4600990/Vmware_be:11:db                                                                                                    | Broadcast                                                                   | LLC                                    | 592 Local Area Connect                                                                                                    | tion Status                                                                                     | ×                                                                         |
| 630 13.4740820 54:a2:74:50:df:6                                                                                                    | d Broadcast                                                                 | ARP                                    | 601                                                                                                    |                                                                                                 | _                                                                         |
|                                                                                                    |                                                                             |                                        |                                                                                                    |                                                                                                 |                                                                           |
| 63113.5255420/Vmware_90:e0:a8                                                                                                    | Broadcast                                                                   | LLC                                    | 320 General                                                                                                    |                                                                                                 |                                                                           |
| 631 13.5255420/Vmware_90:e0:a8<br>632 13.5588790/Vmware_87:04:e9                                                                                                    | Broadcast<br>Broadcast                                                      | LLC                                    | 320 General<br>592 (                                                                                                    |                                                                                                 |                                                                           |
| 631 13. \$255420\Vmware_90:e0:a8<br>632 13. \$588790\Vmware_87:04:e9<br>633 13.6039240\C1sco_a1:2e:69                                                                                                    | Broadcast<br>Broadcast<br>Broadcast                                         | LLC<br>LLC<br>ARP                      | 320 General<br>592<br>601 Connection                                                                                                    |                                                                                                 |                                                                           |
| 631 13. 5255420 Vmware_90:e0:a8<br>632 13. 5588790 Vmware_87:04:e9<br>633 13. 6039240 C1sco_a1:2e:69<br>634 13. 6760230 54:a2:74:02:34:9                                                                                             | Broadcast<br>Broadcast<br>Broadcast<br>Broadcast                            | LLC<br>LLC<br>ARP<br>ARP               | 320 General<br>592<br>601 Connection<br>601 IPv4 Connectivity                                                                                     | : No Interne                                                                                    | t access                                                                  |
| 631 13. 5255420 Vmmare_90:e0:a8<br>632 13. 5588790 Vmmare_87:04:e9<br>633 13. 6039240 C1sco_a1:2e:69<br>634 13. 6760230 54:a2:74:02:34:9<br>ame 1: 592 bytes on wire (4736                                                           | Broadcast<br>Broadcast<br>Broadcast<br>Broadcast<br>bits), 592 bytes (      | ARP<br>ARP<br>Captured (               | 320     592     601     Connection     10v4 Connectivity     36 b115     10v6 Connectivity                                                        | : No Interne                                                                                    | t access                                                                  |
| 63113.5255420VVmware_90:e0:a8<br>63213.5588790VVmware_87:04:e9<br>63313.6039240VC1sco_a1:2e:69<br>63413.6760230V54:a2:74:02:34:9<br>ame 1: \$92 bytes on wire (4736<br>EE 802.3 Ethernet                                             | Broadcast<br>Broadcast<br>Broadcast<br>blts), 592 bytes o                   | ARP<br>ARP<br>Captured (               | 320<br>592<br>601 Connection<br>601 IPv4 Connectivity<br>36 b1T4 IPv6 Connectivity                                                                | No Interne<br>No Interne                                                                        | t access<br>t access                                                      |
| 631 13. 5255420 Vmware_90:e0:a8<br>632 13.5588790 Vmware_87:04:e9<br>633 13.6039240 C1sco_a1:2e:69<br>634 13.6760230 54:a2:74:02:34:9<br>ame 1: 592 bytes on wire (4736<br>EE 802.3 Ethernet<br>aical-Link Control                   | Broadcast<br>Broadcast<br>Broadcast<br>bits), 592 bytes (                   | ARP<br>ARP<br>captured (               | 320<br>592<br>601<br>601<br>36 b1ts<br>36 b1ts<br>Media State:                                                                                    | : No Interne                                                                                    | t access<br>t access<br>Enabled                                           |
| 631 13.5255420 Vmware_90:e0:a8<br>632 13.5588790 Vmware_87:04:e9<br>633 13.6039240 C1sco_a1:2e:69<br>634 13.6760230 54:a2:74:02:34:99<br>ame 1: 592 bytes on wire (4736<br>EE 802.3 Ethernet<br>g1cal-Link Control<br>ta (570 bytes) | Broadcast<br>Broadcast<br>Broadcast<br>Broadcast<br>bits), 592 bytes (      | ARP<br>ARP<br>Captured (               | 320<br>592<br>601<br>601<br>36 b1TS<br>JPv6 Connectivity<br>JPv6 Connectivity<br>Media State:<br>Duration:                                        | : No Interne<br>: No Interne<br>1 day 0:                                                        | t access<br>t access<br>Enabled<br>1:23:01                                |
| 631 13.52554200Vmware_90:e0:a8<br>632 13.55887900Vmware_87:04:e9<br>633 13.60392400C1sco_a1:2e:69<br>634 13.6760230154:a2:74:02:34:99<br>ame 1: 592 bytes on wire (4736<br>EE 802.3 Ethernet<br>g1cal-Link Control<br>ta (570 bytes) | Broadcast<br>Broadcast<br>9 Broadcast<br>9 Broadcast<br>bits), 592 bytes o  | ARP<br>ARP<br>captured (               | 320<br>592<br>601<br>601<br>1Pv4 Connectivity<br>36 b1TS<br>1Pv6 Connectivity<br>Media State:<br>Duration:<br>Speed:                              | : No Interne<br>: No Interne<br>1 day 0:<br>1                                                   | t access<br>t access<br>5nabled<br>1:23:01<br>0 Gbps                      |
| 631 13.5255420 Vmware_90:e0:a8<br>632 13.5588790 Vmware_87:04:e9<br>633 13.6039240 Cisco_a1:2e:69<br>634 13.6760230 54:a2:74:02:34:9<br>ame 1: 592 bytes on wire (4736<br>EE 802.3 Ethernet<br>gical-Link Control<br>ta (570 bytes)  | Broadcast<br>Broadcast<br>9 Broadcast<br>9 Broadcast<br>bits), \$92 bytes ( | ARP<br>ARP<br>captured (               | 320<br>592<br>601<br>601<br>36 b1ts<br>1Pv6 Connectivity<br>Media State:<br>Duration:<br>Speed:                                                   | : No Interne<br>: No Interne<br>1 day 0:<br>1                                                   | t access<br>t access<br>Enabled<br>1:23:01<br>0 Gbps                      |
| 63113.5255420VVmware_90:e0:a8<br>63213.5588790VVmware_87:04:e9<br>63313.6039240VC1sco_a1:2e:69<br>63413.6760230V54:a2:74:02:34:97<br>ame 1: 592 bytes on wire (4736<br>EE 802.3 Ethernet<br>gical-Link Control<br>ta (570 bytes)     | Broadcast<br>Broadcast<br>Broadcast<br>blts), \$92 bytes (                  | ARP<br>ARP<br>Captured (               | 320<br>592<br>601<br>601<br>1Pv4 Connectivity<br>36 b1ts<br>1Pv6 Connectivity<br>Media State:<br>Ouration:<br>Speed:<br>Detalls                   | No Interne<br>No Interne<br>1 day 0<br>1                                                        | t access<br>t access<br>inabled<br>1:23:91<br>0 Gbps                      |
| 63113.5255420VVmware_90:e0:a8<br>63213.5588790VVmware_87:04:e9<br>63313.6039240Cisco_a1:2e:69<br>63413.676023054:a2:74:02:34:9<br>ame 1: 592 bytes on wire (4736<br>EE 802.3 Ethernet<br>gical-Link Control<br>ta (570 bytes)        | Broadcast<br>Broadcast<br>9 Broadcast<br>9 bits), \$92 bytes (              | LLC<br>LLC<br>ARP<br>ARP<br>captured ( | 320<br>592<br>601<br>601<br>1Pv4 Connectivity<br>36 b1ts<br>1Pv6 Connectivity<br>Media State:<br>Ouration:<br>Speed:<br>Details                   | No Interne<br>No Interne<br>1 day 0<br>1                                                        | t access<br>t access<br>Enabled<br>1:23:01<br>0 Gbps                      |
| 63113.5255420VVmware_90:e0:a8<br>63213.5588790VVmware_87:04:e9<br>63313.6039240Cisco_a1:2e:69<br>63413.676023054:a2:74:02:34:9<br>ame 1: 592 bytes on wire (4736<br>EE 802.3 Ethernet<br>gical-Link Control<br>ta (570 bytes)        | Broadcast<br>Broadcast<br>9 Broadcast<br>9 Broadcast<br>bits), 592 bytes (  | ARP<br>ARP<br>Captured (               | 320<br>592<br>601<br>36 bits<br>36 bits<br>592<br>601<br>1Pv4 Connectivity<br>1Pv6 Connectivity<br>Media State:<br>Duration:<br>Speed:<br>Details | : No Interne<br>: No Interne<br>1 day 0:<br>1                                                   | t access<br>t access<br>Enabled<br>1:23:01<br>0 Gbps                      |
| 631 13.5255420VVmware_90:e0:a8<br>632 13.5588790VVmware_87:04:e9<br>633 13.6039240Cisco_a1:2e:69<br>634 13.676023054:a2:74:02:34:9<br>ame 1: 592 bytes on wire (4736<br>EE 802.3 Ethernet<br>gical-Link Control<br>ta (570 bytes)    | Broadcast<br>Broadcast<br>9 Broadcast<br>9 Broadcast<br>bits), 592 bytes (  | ARP<br>ARP<br>Captured (               | 320<br>592<br>601<br>601<br>1Pv4 Connectivity<br>1Pv6 Connectivity<br>Media State:<br>Duration:<br>Speed:<br>Details<br>Activity                  | : No Interne<br>: No Interne<br>1 day 00<br>1                                                   | t access<br>t access<br>inabled<br>i:23:01<br>0 Gbps                      |
| 631 13.5255420VVmware_90:e0:a8<br>632 13.5588790VVmware_87:04:e9<br>633 13.6039240Ctisco_a1:2e:69<br>634 13.676023054:a2:74:02:34:9<br>ame 1: 592 bytes on wire (4736<br>EE 802.3 Ethernet<br>gical-Link Control<br>ta (570 bytes)   | Broadcast<br>Broadcast<br>9 Broadcast<br>9 Broadcast<br>bits), \$92 bytes ( | LLC<br>LLC<br>ARP<br>ARP<br>Captured ( | 320<br>592<br>601<br>601<br>1Pv4 Connectivity<br>1Pv6 Connectivity<br>Media State:<br>Duration:<br>Speed:<br>Details<br>Activity                  | No Interne<br>No Interne<br>1 day 00<br>1                                                       | t access<br>t access<br>Enabled<br>1:23:01<br>0 Gbps                      |
| 63113.5255420VVmware_90:e0:a8<br>63213.5588790VVmware_87:04:e9<br>63313.6039240Cisco_a1:2e:69<br>63413.676023054:a2:74:02:34:9<br>ame 1: 592 bytes on wire (4736<br>EE 802.3 Ethernet<br>gical-Link Control<br>ta (570 bytes)        | Broadcast<br>Broadcast<br>9 Broadcast<br>9 bits), \$92 bytes (              | LLC<br>LLC<br>ARP<br>ARP<br>captured ( | 320<br>592<br>601<br>601<br>1Pv4 Connectivity<br>36 b1ts<br>1Pv6 Connectivity<br>Media State:<br>Ouration:<br>Speed:<br>Details<br>Activity       | No Interne<br>No Interne<br>1 day 0<br>1<br>Sent — Sent — R                                     | t access<br>t access<br>Enabled<br>1:23:01<br>0 Gbps<br>eceived           |
| 63113.5255420VVmware_90:e0:a8<br>63213.5588790Vvmware_87:04:e9<br>63313.6039240VC1sco_a1:2e:69<br>63413.6760230/54:a2:74:02:34:9<br>ame 1: 592 bytes on wire (4736<br>EE 802.3 Ethernet<br>gical-Link Control<br>ta (570 bytes)      | Broadcast<br>Broadcast<br>Broadcast<br>Broadcast<br>bits), 592 bytes (      | ARP<br>ARP<br>Captured (               | 320<br>592<br>601<br>601<br>104 Connectivity<br>Media State:<br>Ouration:<br>Speed:<br>Details                                                    | No Interne<br>No Interne<br>1 day 07<br>1<br>Sent — Sent — R                                    | t access<br>t access<br>Enabled<br>1:23:01<br>0 Gbps<br>eceived           |
| 63113.5255420rvmware_90:e0:a8<br>63213.5588790rvmware_87:04:e9<br>63313.6039240rC1sco_a1:2e:69<br>63413.6760230:54:a2:74:02:34:9<br>ame 1: 592 bytes on wire (4736<br>tE 802.3 Ethernet<br>gical-Link Control<br>ta (570 bytes)      | Broadcast<br>Broadcast<br>Broadcast<br>9 Broadcast<br>bits), 592 bytes (    | LLC<br>LLC<br>ARP<br>ARP<br>Captured ( | 320<br>592<br>601<br>601<br>10v4 Connectivity<br>10v6 Connectivity<br>Media State:<br>Duration:<br>Speed:<br>Details<br>Activity<br>Bytes:        | : No Interne<br>No Interne<br>I day 00<br>1 day 00<br>1 day 00<br>1<br>Sent — Sent — R<br>1,028 | t access<br>t access<br>Enabled<br>1:23:01<br>0 Gbps<br>ecolved<br>10,200 |
| 63113.5255420/vmware_90:e0:a8<br>63213.5588790/vmware_87:04:e9<br>63313.6039240(cisco_a1:2e:69<br>63413.6760230(54:a2:74:02:34:9)<br>ame 1: 592 bytes on wire (4736<br>EE 802.3 Ethernet<br>gical-Link Control<br>ta (570 bytes)     | Broadcast<br>Broadcast<br>9 Broadcast<br>9 Broadcast<br>bits), 592 bytes (  | ARP<br>ARP<br>Captured (               | 320<br>592<br>601<br>601<br>1Pv4 Connectivity<br>1Pv6 Connectivity<br>Media State:<br>Duration:<br>Speed:<br>Details<br>Activity<br>Bytes:        | : No Interne<br>No Interne<br>1 day 00<br>1<br>Sent —<br>1,028                                  | t access<br>t access<br>Evabled<br>123:01<br>0 Gbps<br>ecolved<br>10,308  |
| 63113.5255420VVmware_90:e0:a8<br>63213.5588790Vvmware_87:04:e9<br>63313.6039240Cisco_a1:2e:69<br>63413.676023054:a2:74:02:34:9<br>ame 1: 592 bytes on wire (4736<br>EE 802.3 Ethernet<br>gical-Link Control<br>ta (570 bytes)        | Broadcast<br>Broadcast<br>9 Broadcast<br>9 Broadcast<br>bits), \$92 bytes ( | LLC<br>LLC<br>ARP<br>ARP<br>Captured ( | 320<br>592<br>601<br>601<br>104 Connectivity<br>Media State:<br>Duration:<br>Speed:<br>Details<br>Activity<br>Bytes:                              | Sent — No Interne<br>1 day 00<br>1 day 00<br>1                                                  | t access<br>t access<br>Enabled<br>1:23:01<br>0 Gbps<br>ecolved<br>10,308 |

# トラブルシュート

- 1. 送信先ポートがダウンしている場合、SFP ケーブルを確認します。
- 2. SFP/ケーブルに問題がない場合、別の送信元と送信先のペアを設定することでステータスを 注意深く確認します。
- 3. まだ問題がある場合、その他の FI またはデバイスを注意深く確認します。
- ファブリック インターコネクトのモデルを確認します。ファブリック インターコネクト 6120 は、最初の 8 ポートで 1 ギガ インターフェイスのみをサポートします。 <u>http://www.cisco.com/c/en/us/td/docs/unified\_computing/ucs/hw/switch/install/ucs6100\_install</u> /overvie..